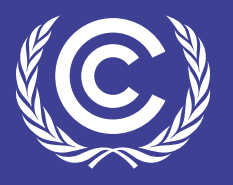

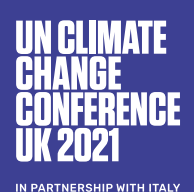

## HOW TO JOIN A SESSION

## **HOW TO JOIN A SESSION**

Find the session you want to join by selecting COP26 Schedule on the main menu (A) or hovering over the COP26 Schedule and selecting My Schedule in the sub menu (B).

1) 🕡

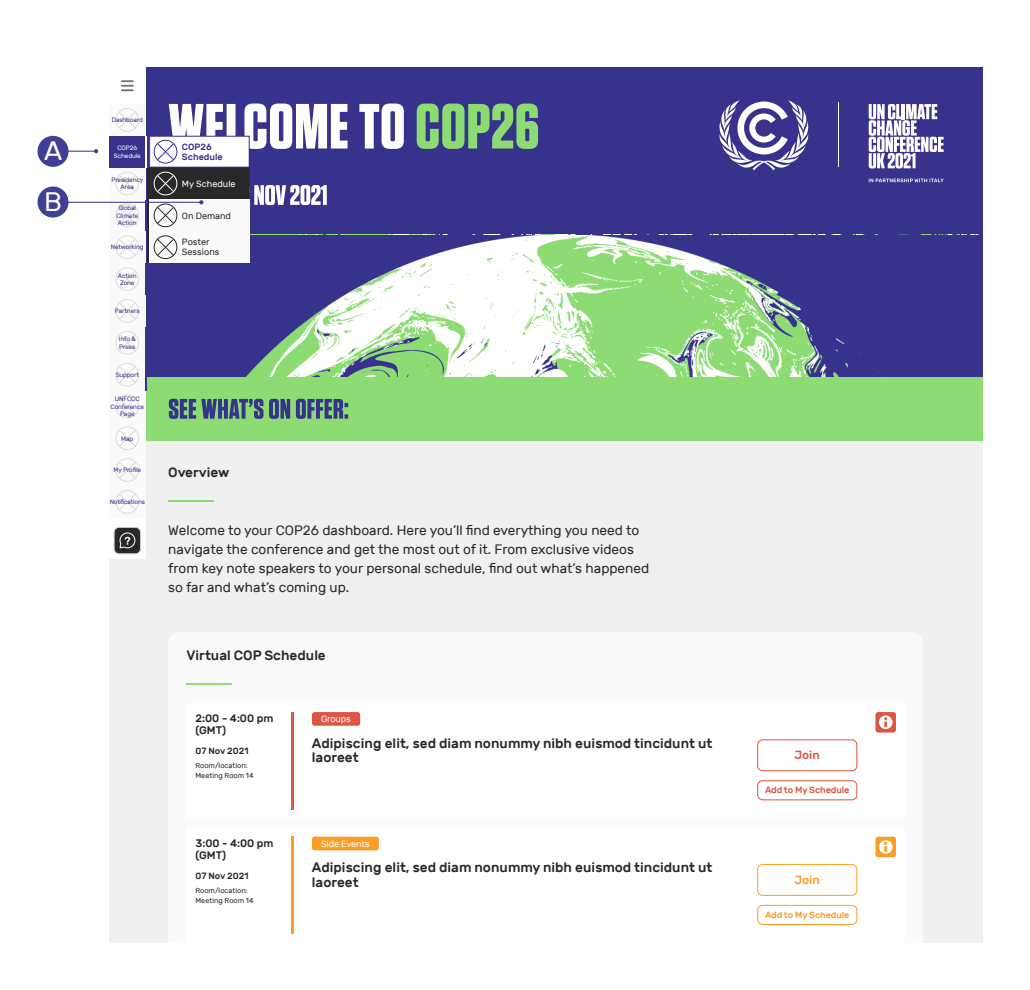

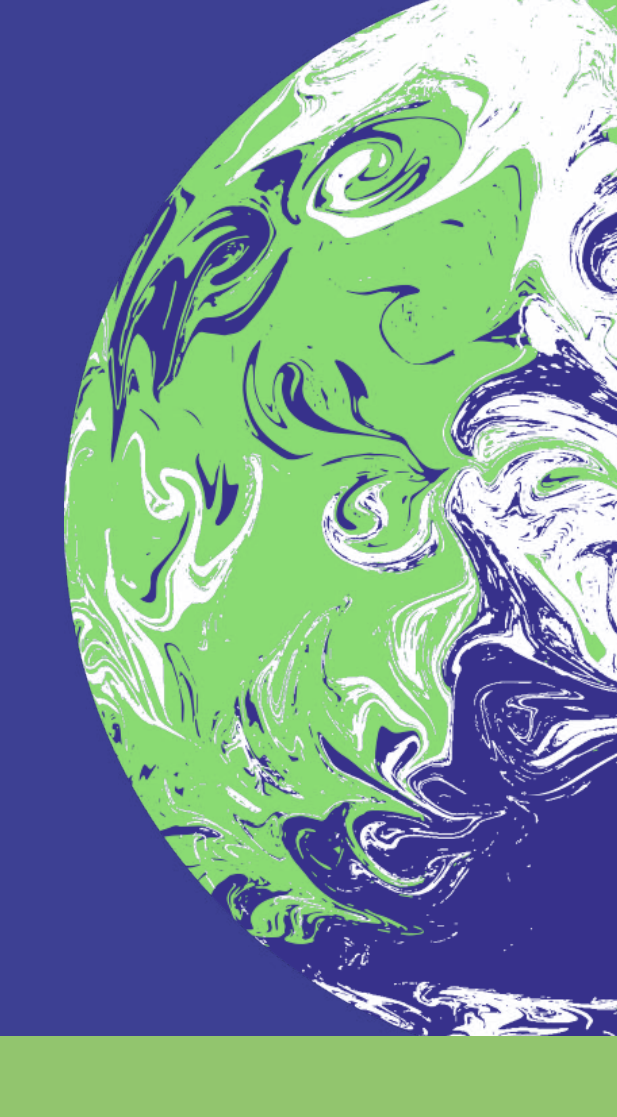

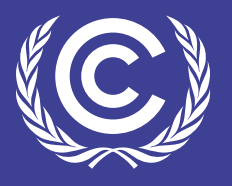

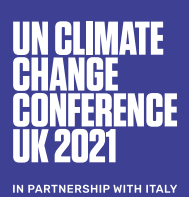

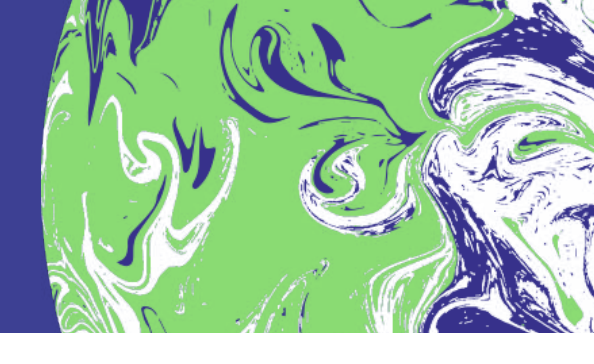

Next to each session you will see a 'Join' button depending on the type of session being held and your badge access.

Click on the 'Join' button to join the session. Click the 'Information' button to view details about the session.

| ☑ MY SCHEDULE                           |                        |                                       |                                  |                   | Time zone: Default (Adjust) |             |
|-----------------------------------------|------------------------|---------------------------------------|----------------------------------|-------------------|-----------------------------|-------------|
| ALL                                     | PLENARY                | INFORMAL                              | GROUPS                           | MANDATED          | PRESS                       | SIDE EVENTS |
| 2:00 - 4:00 pm<br>(GMT)<br>07 Nov 2021  | Adipi<br>nibh          | scing elit, s<br>euismod tii          | sed diam no<br>ncidunt ut la     | nummy<br>aoreet   | Join                        |             |
| 5:00 - 6:30 pm<br>(GMT)<br>07 Nov 2021  | Plena<br>Quis<br>susci | nostrud ex<br>pit lobortis            | erci tation u<br>s nisl ut aliqu | llamcorper<br>Jip | Join                        |             |
| 9:00 - 11:00 am<br>(GMT)<br>08 Nov 2021 | Side E<br>Duis<br>hend | wents<br>autem vel e<br>rerit in vulp | eum iriure de<br>outate velit    | olor in<br>esse   | Join                        |             |
| 11:30 - 1:00 pm<br>(GMT)<br>08 Nov 2021 | Group<br>Lorer<br>cons | s<br>n ipsum do<br>ectetuer ac        | lor sit amet,<br>dipiscing eli   | ,<br>t, sed diam  | Upcomir                     | ng I        |
| 2:00 - 4:00 pm<br>(GMT)<br>08 Nov 2021  | Quis<br>Susci          | nostrud ex<br>pit lobortis            | erci tation u<br>s nisl ut aliqu | llamcorper<br>Jip | Upcomir                     | ng X        |
| 2:00 - 4:00 pm<br>(GMT)<br>09 Nov 2021  | Mand<br>Adipi<br>nibh  | ated<br>scing elit, s<br>euismod tii  | sed diam no<br>ncidunt ut la     | nummy<br>aoreet   | Join                        |             |